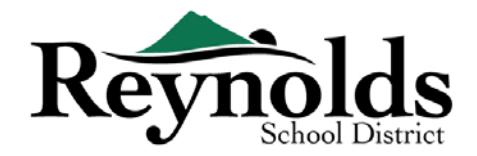

# Đăng Ký Trực Tuyến

Nếu quý vị là phụ huynh hoặc người giám hộ của một học sinh của Sở Học Chánh Reynolds hiện đang hoặc đã từng theo học, quý vị có thể ghi danh cho con em mới vào của mình bằng cách sử dụng <u>tài khoản</u> <u>ParentVUE hiện có</u>.

Đối với quý phụ huynh đã có tài khoản ParentVUE hiện tại, quý vị có thể vào <u>cổng đăng ký trực tuyến RSD</u> để ghi danh học sinh mới và hoàn tất việc Xác Minh Ghi Danh Hàng Năm của mình cũng như cập nhật thông tin trong suốt năm học.

# Appendix Appendix

#### NHỮNG NGƯỜI NÀO CÓ THỂ ĐĂNG KÝ:

- Chỉ những phụ huynh có quyền nuôi con mới có thể ghi danh cho con em mình vào một trường Reynolds.
- Nếu quý vị là phụ huynh/người giám hộ của một học sinh cần tập giấy đăng ký, xin vui lòng liên lạc.

#### ĐIỀU CẦN THIẾT ĐỂ CÓ THỂ BẮT ĐẦU:

- Có truy cập vào một máy vi tính bàn/xách tay
- Tài khoản email
  - Không có email? Tạo một tài khoản miễn phí thông qua Gmail hoặc Outlook
- Tài khoản ParentVUE Nếu quý vị không có một tài khoản ParentVUE, xin vui lòng liên lạc văn phòng nhà trường để yêu cầu một Chìa Khóa Kích Hoạt cho học sinh RSD hiện đang hoặc đã từng theo học của quý vị.

#### ĐIỀU CẦN THIẾT ĐỂ CÓ ĐỂ ĐĂNG KÝ:

- Bằng chứng ngày sinh của học sinh (giấy khai sinh, hồ sơ bệnh viện, hộ chiếu, hoặc hồ sơ rửa tội)
- Bằng chứng địa chỉ (thỏa thuận mướn nhà, hóa đơn tiện ích, vv.)
- Hồ sơ tiêm chủng được yêu cầu bởi pháp luật.

#### KHUYẾN NGHỊ:

- Ít nhất một liên lạc khẩn cấp bao gồm địa chỉ và số điện thoại
- Số điện thoại của bác sĩ và nha sĩ
- Không có ParentVUE? Xem mục "Điều Cần Thiết để Có Thể Bắt Đầu" để biết thêm thông tin.

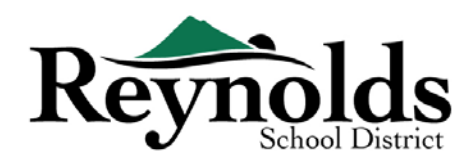

# Tài Khoản ParentVUE

# QUÝ VỊ ĐÃ CÓ TÀI KHOẢN PARENTVUE?

Nếu quý vị đã có một tài khoản ParentVUE, quý vị có thể đăng nhập vào <u>https://parentvue.rsd7.net/</u>

**Cho Phụ Huynh RSD Hiện Tại hoặc Quay Trở Lại:** Nếu quý vị có, hoặc đã từng có một tài khoản ParentVUE, xin vui lòng đăng nhập với ID Truy Cập và Mật Mã mà quý vị đã tạo trước đây. Nhấn vào **More Options > Forgot Password** và điền vào địa chỉ email trên hồ sơ. Quý vị sẽ nhận được một email với một đường dẫn để tạo lại mật mã.

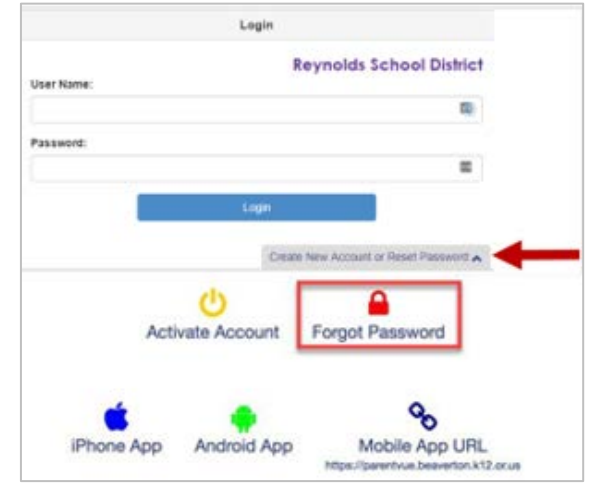

# QUÝ VỊ CẦN TÀI KHOẢN PARENTVUE?

Nếu trong khoản thời gian quý vị ở RSD, quý vị chưa từng tạo một tài khoản ParentVUE, xin vui lòng liên lạc với trường của con em quý vị để lấy môt Mã Kích Hoat ParentVUE.

Cho những quý vị nào muốn xác minh học sinh trực tuyến nhưng không có một tài khoản ParentVUE hiện tại, quý vị sẽ cần liên lạc với nhà trường để lấy một Chìa Khóa Kích Hoạt ParentVUE. Một khi quý vị đã có Chìa Khóa Kích Hoạt ParentVUE, quý vị có thể làm như sau:

- 1. Vào https://parentvue.rsd7.net/
- 2. Nhấn vào More Options (Thêm Lựa Chọn)
- 3. Chọn **Activate Account** (Kích Hoạt Tài Khoản) và hoành thành ba bước.

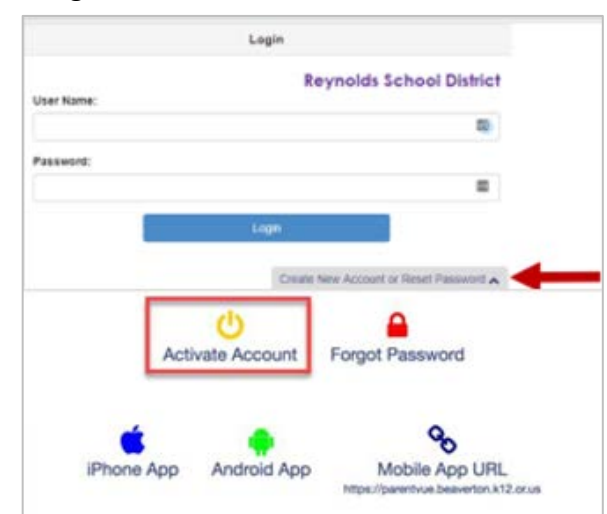

- Gõ vào tên, họ, và chìa khóa kích hoạt như đã hiện lên trong thư Chìa Khóa Kích Hoạt (Activation Key)
- 5. Chọn một ID truy cập, mật mã, và điền vào địa chỉ email chính của quý vị.

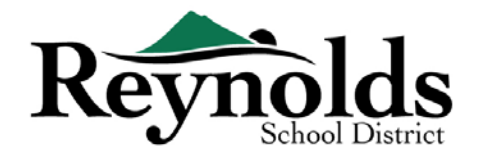

# Bắt Đầu Xác Minh Học Sinh

Tùy vào thời điểm trong năm học, quý vị có lựa chọn đăng ký cho năm học hiện tại hoặc năm học tới. Thời điểm bắt đầu ghi danh cho năm học tới có thể khác nhau.

### GHI NHẬN CỦA PHỤ HUYNH

Quý vị sẽ được nhắc nhở xem duyệt và ghi nhận các chính sách và thông tin ghi danh của sở học chánh. Nhấn **Yes** (Vâng) hoặc **Skip** (Bỏ Qua) để tiến hành.

Nhấn vào Online Registration (Đăng Ký Trực Tuyến).

| Nhấn vào phím                          | Begin New Registration >>   |                                          |
|----------------------------------------|-----------------------------|------------------------------------------|
|                                        |                             | Reynolds School District<br>Good morning |
| You will be entering information for t | he school year of 2018-2019 |                                          |
|                                        | Begin New Registration >>   |                                          |

Nếu quý vị cần hỗ trợ, xin vui lòng nhấn **Contact** (Liên Lạc) ở góc dưới bên trái của màn hình để hiển thị một danh sách các liên lạc.

Các bản dịch cho các ngôn ngữ sau đây có thể được hiển thị bằng cách nhấn vào đường dẫn ngôn ngữ quý vị muốn ở cuối màn hình.

Tiếng Tây Ban Nha | Tiếng Nga | Tiếng Việt | Tiếng Ru-ma-ni | Tiếng Ukraina | Tiếng Ả Rập

# GIỚI THIỆU

Nhấn Continue (Tiếp Tục) sau khi đọc lời nhắn chào mừng trên màn hình.

Xem duyệt mục Student Summary (Tóm Tắt Học Sinh), trong đó liệt kê tất cả học sinh có liên quan đến Hồ Sơ Phụ Huynh của quý vị. Nhấn **Save and Continue** (Lưu và Tiếp Tục).

|                    | Rest Married                                                                                                    |
|--------------------|----------------------------------------------------------------------------------------------------|
| Daine Registration | INTRODUCTION 2013-2                                                                                                    |
| 2 introduction 9   |                                                                                                    |
| W russis           | Welcome                                                                                                    |
| · Constitution ·   | Information                                                                                                    |
|                    | Welcome to Reynolds School District tradect Replacation and Verification/                                                                                                    |
| R Dates R          | Through this present, you will also be entity are all before, mus fragmain dataset distant all only information an control is entitled material. The outries<br>registration is an ultimate securit. The aperture are this term and be required and with the provide security for any solutions.                                                                                                    |
| B Courses .        | MARKETS OF NEW EPUDENTS                                                                                                    |
| B PROVIDENT        | 2015-20 Shoot Nee: Online Registration Instructive available is provide transmignational <b>Reproduct Reproduct Net Many Media</b> Schoot, Neel Many Media Schoot, Neel Many Media         |
|                    | in this firm, any choice not leave above we can algorie for Galer Algorithm. Heave event any car your boundary whose The paper eventment forms<br>are executed a strong with additional explored forms are the district events.                                                                                                    |
|                    | Koorganizo Deollorza                                                                                                    |
|                    | Original table law requires challents to be age for an or before legislate. It to ever interruption for further information regarding timespecter<br>requirestors are the find regimes information page on the dealer website.                                                                                                    |
|                    | DeMix                                                                                                    |
|                    | To ensure your Chrone-Registrethyn proceed is ontooth and conversient, peace have the following autoralian                                                                                                    |
|                    | Empirevision and utility and entropy of a distant Buckets Respect     Empirevision and entropy of the distant Buckets Respect     Empirevision and plips Turkin     Respective distants and a plips Turkin     Respective distants and a plips Turkin     Respective distants and a plips Turkin     Respective distants and a plips Turkin     Respective distants and a plips Turkin     Respective distants and a plips Turkin     Respective distants     Respective distants     Respective distantts     Respective distants     Respective distants     Respective                  |
|                    | ANALYS IN CURRENTS STUDINTS IND STUDINTS                                                                                                    |
|                    | 2013-20 School Nam Student Verification will be positrie Conster 2010 to only the following school. Repeate High following WebBic School<br>Investigation of the sensitive Verification will be positrie Conster 2010 to only the following schools. Repeate High following WebBic School<br>Investigation of the sensitive Verification will be positrie Conster 2010 to only the following schools. Repeate High following WebBic School<br>Investigation of the sensitive Verification will be positrie Conster 2010 to only the following schools. Repeate High following WebBic School<br>Investigation of the sensitive Verification will be positrie Conster 2010 to only the following schools. Repeate High following schools<br>Repeated and the sensitive Verification will be positrie Conster 2010 to only the following schools. Repeate High following schools<br>Repeated and the sensitive Verification of the sensitive School School Scho |
|                    | Such Rd, during the togenring of the school, this system is also send to config your chiefs and the present information. For the researcher of the school your chief and the school you will be school of the school of the school             |
|                    | Elementational Presses contract the designment official segment for further southeres                                                                                                    |
|                    | Fire and Reduced Media (MAMAS) for the anima School Year                                                                                                    |
|                    | Al femilias must mean emulatly if your femily year annotation 74016 lists year, your status will instantiately expire at 10/12/0028                                                                                                    |
|                    | Online applications togic on August Lin for of internant receipting families.                                                                                                    |
|                    | To apply, piece for our the Mountain Application for Free or Reduce-Privet View) application in force (Ministri Direction and Application for Free or Reduce-Privet View) and application in the constant Application for Free or Reduce-Privet View).                                                                                                    |
|                    | Type have any publicity plane areal aut staff at Separate Manighall' on the further another as                                                                                                    |
|                    | Sutch Menu and Accinuts                                                                                                    |
|                    | To access school "unsidements of to make deposits to protects, parties exceeded, parties now primarically some                                                                                                    |
|                    | n<br>O Transford to a close word many proved for presented with a compact information in some filtery fragment i man makes being some starting or an earlier (2). The                                                                                                    |

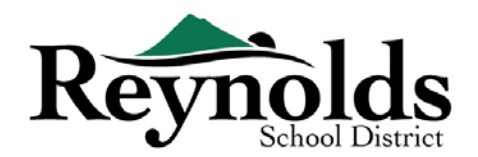

# CHỮ KÝ ĐIỆN TỬ

Gõ tên của quý vị vào một cách chính xác như khi quý vị tạo lập tài khoản trong khung Electronic

Signature (Chữ Ký Điện Tử). Cho mục đích tham khảo, tên của quý vị cũng sẽ hiện lên ở góc trên bên phải màn hình.

|                 |      | Reynolds School District<br>Good morning, <del>Peler Daoy</del>                                                                                                    |
|-----------------|------|----------------------------------------------------------------------------------------------------|
| nline Registra  | tion | INTRODUCTION 2019-2020                                                                                                    |
| Introduction    | θ    | Class shows                                                                                                    |
| Family          | 0    | Signature Please enter your first and last name below:                                                                                                    |
| Parent/Guardian | θ    | By typing your name below and pressing the button at the base of the page you attest that you are the account holder, are authorized to provide the information and agree |
| Emergency       | 0    | that the information provided is accurate to the best of your knowledge                                                                                                   |
| Students        | 0    | Electronic Signature* Peter Brady                                                                                                    |
| Documents       | θ    | Save And Continue ▶                                                                                                    |
| ■ Review/Submit | θ    |                                                                                                    |
|                 |      |                                                                                                    |

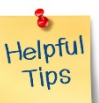

# TIẾP TỤC XÁC MINH HỌC SINH

Quá trình đăng ký cho con em quý vị là một quá trình toàn diện. Một khi quý vị đã thu thập thông tin thích hợp như thông tin liên lạc trường trước đây của học sinh và những tài liệu xác minh (như giấy khai sinh, hóa đơn tiện ích, vv), việc hoàn thành những trang khác nhau có thể cần 20 đến 30 phút.

Có một thanh phần trăm hoàn thành rất hữu ích phía bên trên màn hình để quý vị tham khảo.

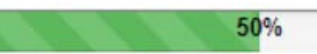

Nếu quý vị cần tạm ngưng quá trình điền dữ liệu, quý vị có thể trở lại tiếp tục đăng ký bằng

cách đăng nhập lại vào một lúc khác và nhấn vào **Resume Registration** (Tiếp Tục Đăng Ký).

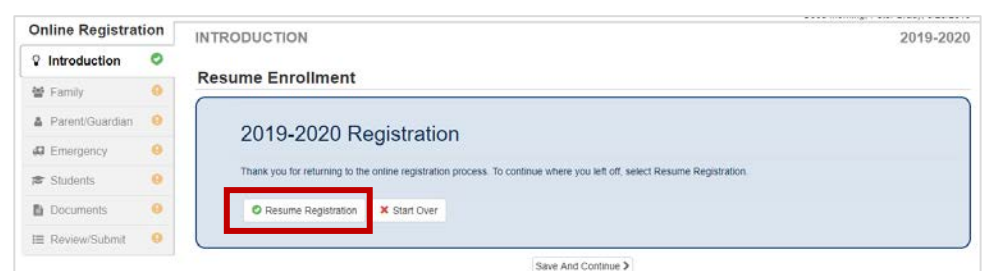

Đi tiếp từ điểm quý vị đã tạm ngưng

bằng cách nhấn vào tên mục ở thanh điều hướng bên tay trái. Ví dụ, trong mục **Students** (Học Sinh), nhấn **Edit** (Chỉnh Sửa).

Nếu quý vị chọn sai năm học, nhấn vào **Start Over** (Bắt Đầu Lại) để bắt đầu quá trình này một lần nữa.

#### GIA ĐÌNH

#### 🗩 ĐỊA CHỈ NHÀ

Xem duyệt lại địa chỉ trên hồ sơ gia đình của quý vị.

Nếu quý vị cần cập nhật địa chỉ, chọn **Check here if your address has changed** (Đánh dấu vào đây nếu địa chỉ của quý vị đã thay đổi) và gõ vào địa chỉ nhà hiện tại của quý vị.

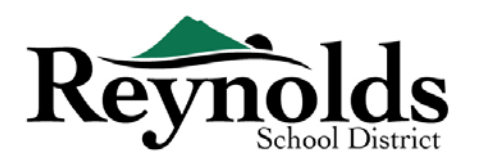

| Home Address                              |
|-------------------------------------------|
| Instructions                              |
| Please enter your home address below:     |
| 2 Tara la find de address                 |
| <b>Q</b> Type to find an address          |
| Street Number* Fraction Direction Street* |
|                                           |
| City* State* Zip Code* +4                 |
|                                           |

Nếu địa chỉ quý vị điền vào nằm ngoài sở học chánh hoặc phạm vi trường học, xin vui lòng liên lạc nhà trường để biết thêm thông tin chuyển trường.

#### 🗩 ĐỊA CHỈ GỬI THƯ

Nếu địa chỉ gửi thư của quý vị giống địa chỉ nhà, nhấn Save and Continue (Lưu và Tiếp Tục).

Nếu địa chỉ gửi thư của quý vị khác với địa chỉ nhà, bỏ đánh dấu khung này và điền vào địa chỉ

| Online Registra | tion | FAMILY 2019-202                                                                                                    |
|-----------------|------|----------------------------------------------------------------------------------------------------|
| ♀ Introduction  | 0    |                                                                                                    |
| Family          | 0    | Mail Address                                                                                                    |
| Parent/Guardian | 0    | Instructions                                                                                                    |
| Emergency       | 0    | If your mailing address is different from your home address, uncheck the Mail address is the same as home address check box and type in your mailing<br>address below. |
| 1 Students      | 0    |                                                                                                    |
| Documents       | 0    | Mail address is the same as home address                                                                                                    |
| ⊞ Review/Submit | 9    | Portland, OR 97233                                                                                                    |
|                 |      |                                                                                                    |

gửi thư của quý vị.

Nhấn **Save and Continue** (Lưu và Tiếp Tục).

### PHỤ HUYNH/NGƯỜI GIÁM HỘ

**Quan trọng:** Xin vui lòng nhấn phím **Edit** (Chỉnh Sửa) để cung cấp thông tin cần thiết cho quý phụ huynh đang ghi danh.

| Online Registrat                                                    | ion | PARENT/GUARE                | DIAN                                                                                                    |                                     |                              |                                                        |  |  |  |  |
|---------------------------------------------------------------------|-----|-----------------------------|----------------------------------------------------------------------------------------------------|-------------------------------------|------------------------------|--------------------------------------------------------|--|--|--|--|
| § Introduction                                                      | 0   | Please provide parent info  | rmation, including those who                                                                                                    | do not live with the student.       |                              |                                                        |  |  |  |  |
| 📽 Family                                                            | 0   | Click Edit to complete or v | Click Edit to complete or verify each parent's information. If verifying enrollment information, you will need to edit each contact in order to continue. |                                     |                              |                                                        |  |  |  |  |
| Service Add New Parent/Guardian to add additional parent/guardians. |     |                             |                                                                                                    |                                     |                              |                                                        |  |  |  |  |
| Emergency                                                           | 0   | NOTE: It is important to us | se standard capitalization rule                                                                                                    | s throughout this module. (Example: | Stephanie is correct formati | ting. STEPHANIE or stephanie is incorrect formatting.) |  |  |  |  |
|                                                                     |     |                             | First Name                                                                                                    | Last Name                           | Gender                       | Status                                                 |  |  |  |  |
| 🞓 Students                                                          | 0   | 🖉 Edit                      | Jan                                                                                                    | Brady                               |                              | Complete                                               |  |  |  |  |
| Documents                                                           | 0   |                             |                                                                                                    |                                     |                              |                                                        |  |  |  |  |
| I Review/Submit                                                     | 0   | + Add New Parent/Gu         | lardian                                                                                                    |                                     |                              |                                                        |  |  |  |  |

Mỗi phụ huynh/người giám hộ sẽ cần được xem duyệt lại trước khi tiếp tục.

Vui lòng chú ý: Nếu một phụ huynh đang trong tiến trình xem duyệt thông tin học sinh, phụ huynh kia sẽ không thể xem nó cho đến khi việc xác minh ban đầu đã được chấp thuận bởi nhà trường; sau đó, phụ huynh kia mới có thể xem duyệt và chỉnh sửa thông tin học sinh.

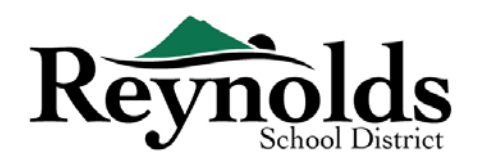

#### 🗩 NHÂN KHẨU HỌC

| 2 Introduction    | 0  |                                                                                                    |                                                                                                    |                                                              |                                               |
|-------------------|----|----------------------------------------------------------------------------------------------------|----------------------------------------------------------------------------------------------------|--------------------------------------------------------------|-----------------------------------------------|
| V Family          | 0  | Demographics: Peter B                                                                                                    | Irady                                                                                                    |                                                              |                                               |
| Parent/Guard      | an | Instructions                                                                                                    |                                                                                                    |                                                              |                                               |
| # Energency       | 2  | Please provide information on bot<br>student information unless legal d                                                                            | th parents, including parents who do<br>locumentation is provided indicating                                      | not live with the student. It is<br>otherwise.               | assumed 8014 parents/guardians have access to |
| # Sudem           |    |                                                                                                    |                                                                                                    |                                                              |                                               |
| Documents         | •  | First Name*                                                                                                    | Peter.                                                                                                    |                                                              |                                               |
| III ReviewSubreit | •  | Middle Name                                                                                                    |                                                                                                    |                                                              |                                               |
|                   |    | Last Name*                                                                                                    | Baty                                                                                                    |                                                              |                                               |
|                   |    | Gentler                                                                                                    |                                                                                                    |                                                              |                                               |
|                   |    | Preferred language for district and<br>school communication                                                                                        |                                                                                                    |                                                              | •                                             |
|                   |    | Portland, OR 97233<br>Plase chois his los beixe film parent<br>la<br>Plase chois his los beixe film parent<br>la<br>Military Status - parent/guard | tguadan wats an Harpeter when can<br>Iguardian votat the to votariser at the sc<br>Blain is a member of the Armed | narating will be school<br>hood<br>Forces on active duty, fi | ulidime National Quard or Velaran             |
|                   |    | Line Military Se                                                                                                    | ervise                                                                                                    | Start Date                                                   | End Date                                      |
|                   |    | a and here                                                                                                    |                                                                                                    |                                                              |                                               |

- Điền vào thông tin được yêu cầu cho Phụ Huynh Đang Ghi Danh.
- Nhấn Save and Continue (Lưu và Tiếp Tục)

#### THÔNG TIN LIÊN LẠC

Điền vào số điện thoại nhà (bắt buộc), cầm tay (có thể là một với số nhà) và/hoặc sở làm. Dưới

| Online Registra  | ation | PARE    | NT/GUARDI           | AN                                                               | 101%                                 |                                         | 2019-202      |
|------------------|-------|---------|---------------------|------------------------------------------------------------------|--------------------------------------|-----------------------------------------|---------------|
| Q Introduction   | 0     |         |                     |                                                                  |                                      |                                         |               |
| W Family         | 0     | Cont    | tact Informa        | tion: Peter Brady                                                |                                      |                                         |               |
| A Parent/Guardia | ın O  | 0 In:   | structions          |                                                                  |                                      |                                         |               |
| 49 Emergency     | 9     | You r   | must register at le | ast one phone number as well a                                   | as designating one phone number as t | the Primary number before moving onto t | he next page. |
| 🕿 Students       |       | Phor    | ne Numbers          |                                                                  |                                      |                                         |               |
| B Documents      |       | ×L      | ine Primary         | Type                                                             | Phone                                | Extension                               |               |
| I≣ Review/Submit |       | ш       | , 8                 | · · · · ·                                                        | ( ) · · · · · ·                      |                                         |               |
|                  |       | + 4     | V30 Netw            | Cell - Personal<br>Cell - Work<br>Home<br>Cell - Student<br>Work |                                      |                                         |               |
|                  |       | Email A | ddress *            | take@fake.com                                                    |                                      |                                         |               |
|                  |       |         |                     |                                                                  | Crevious Bave And Continue           | >                                       |               |

mục **Type** (Thể Loại), vui lòng chọn một số **Primary** (Số Chính).

Địa chỉ email quý vị sử dụng để tạo lập tài khoản ParentVue sẽ tự động hiển thị trong khung **Email** Address (Địa Chỉ Email) nếu quý vị thêm chính mình vào. Nhấn Save and Continue (Lưu và Tiếp Tục)

#### THÊM PHỤ HUYNH/NGƯỜI GIÁM HỘ MỚI

Thêm phụ huynh/người giám hộ nếu cần bằng cách nhấn vào **Add New Parent/Guardian** (Thêm Phụ Huynh/Người Giám Hộ Mới).

Khi thêm vào một phụ huynh hoặc người giám hộ khác, quý vị sẽ cần tự điền địa chỉ email của họ.

Nếu họ không sống ở địa chỉ đã liệt kê, bỏ đánh dấu khung **Parent/lives at this address** (Phụ huynh/sống ở địa chỉ này) và điền vào địa chỉ nhà của họ trên màn hình Home Address (Địa Chỉ Nhà) đang hiển thị.

Nhấn Save and Continue (Lưu và Tiếp Tục).

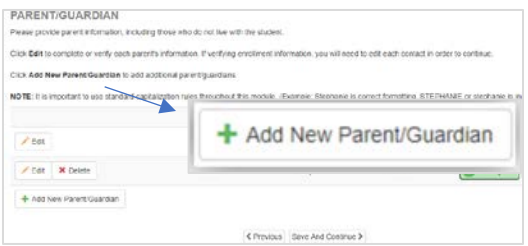

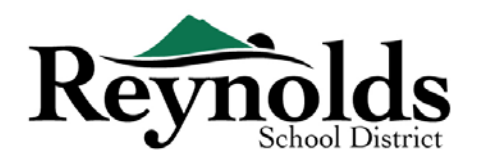

# KHẨN CẤP

| Jilline Registra                             | ition  | EMERGENCY                                                                                              |                                                                    |                                                               |                                                         |                                                         | 2019-2020                                   |
|----------------------------------------------|--------|----------------------------------------------------------------------------------------------------|--------------------------------------------------------------------|---------------------------------------------------------------|---------------------------------------------------------|---------------------------------------------------------|---------------------------------------------|
| ♀ Introduction                               | 0      | In an emergency, whoever listed as number 1 in<br>changed from the default.                            | your Emergency Contact order                                       | will be called first. By defaul                               | t, it would be the parent/                              | guardian unless the conta                               | act order has been                          |
| 🖀 Family                                     | 0      | During the period following a large damaging na                                                        | tural disaster, an out-of-area co                                  | ntact should be selected. Ple                                 | ease list an emergency p                                | hone contact that is at lea                             | ast 100 miles away so                       |
| Parent/Guardian                              | n 🔿    | that your child could call that telephone number                                                       | to regain contact with you throu                                   | igh this third party.                                         |                                                         |                                                         |                                             |
| Emergency                                    | 0      | Note: If verifying enrollment information, you will<br>same contact with different data. Please review | need to edit each contact to co<br>both duplicate contacts, and on | ntinue. You may see duplica<br>ly keep the contact with the o | tes of one contact if you<br>correct information. You v | are verifying, and your ch<br>vill need to make sure an | ildren both had the<br>y remaining contacts |
|                                              |        | are assigned to both students later, when verifyi                                                      | ng each student's data.:                                           |                                                               |                                                         |                                                         |                                             |
| 🞓 Students                                   | 0      | are assigned to both students later, when verifyi                                                      | ng each student's data.:<br>First Name                             | Last Name                                                     | Gender                                                  | Status                                                  |                                             |
| <ul><li>Students</li><li>Documents</li></ul> | 9<br>9 | are assigned to both students later, when verifyi                                                      | ng each student's data.:<br>First Name                             | Last Name                                                     | Gender                                                  | Status                                                  |                                             |

Xin vui lòng thêm ít nhất hai liên lạc khẩn cấp: một liên lạc khẩn cấp địa phương trong trường

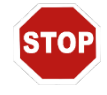

hợp khẩn cấp, và một liên lạc khẩn cấp ngoài địa phương (sống cách ít nhất 100 dặm) trong trường hợp có một thiên tai (ví dụ như một cơn động đất) xảy ra trong ngày học.

Nhấn vào +Add New Emergency Contact (Thêm Liên Lạc Khẩn Cấp Mới) để tiếp tục.

Nhấn vào phím **Edit** (Chỉnh Sửa) (hoặc **Delete** (Xóa)) để xác minh mỗi liên lạc khẩn cấp trên hồ sơ. Nếu có những liên lạc khẩn cấp trùng lặp, xin vui lòng cập nhật thông tin của một liên lạc và xóa liên lạc trùng lặp kia.

#### NHÂN KHẨU HỌC

| / introduction    | 0 | Demographics:            |                                     |  |  |  |  |
|-------------------|---|--------------------------|-------------------------------------|--|--|--|--|
| 🗑 Family          | 0 | O Instructions           |                                     |  |  |  |  |
| & Perent/Guestian | 0 |                          |                                     |  |  |  |  |
| C Emergency       | 0 | Provide the following in | formation for the Emergency Contact |  |  |  |  |
| 🕫 Students        | • | First Name*              | 456000                              |  |  |  |  |
| D Documents       | 0 | Last Name*               | 1000                                |  |  |  |  |
| 2 Revine/Submit   | 0 | Gender                   |                                     |  |  |  |  |
|                   |   | Address                  | 857 5. Thele                        |  |  |  |  |
|                   |   | City                     | Sealle                              |  |  |  |  |
|                   |   | State                    | Washington                          |  |  |  |  |
|                   |   | Zip Code                 | 90100                               |  |  |  |  |
|                   |   | Language                 | Facilità                            |  |  |  |  |

Điền vào Tên và Họ của Liên Lạc Khẩn Cấp của quý vị. Thông tin giới tính sẽ hữu ích khi nhà trường liên lạc với Liên Lạc Khẩn Cấp, nhưng không bắt buộc.

Nhấn Save and Continue (Lưu và Tiếp Tục).

#### 🗩 THÔNG TIN LIÊN LẠC

| Contact Information      | ation              |          |             |                      |  |
|--------------------------|--------------------|----------|-------------|----------------------|--|
| Instructions             |                    |          |             |                      |  |
| Enter the information to | r the emergency co | nfact be | low:        |                      |  |
| Home Phone               | (1                 | )        | H           |                      |  |
| Mobile Phone             | (                  | )        | H           |                      |  |
| Work Phone               | (                  |          | H           | Ext.                 |  |
| Other                    | ( 801              | ) 39     | 6120        | Phone Type           |  |
|                          |                    |          | << Previous | Save And Continue >> |  |

Điền vào các số điện thoại nhà, cầm tay và sở làm của Liên Lạc Khẩn Cấp đã thêm vào.

Nhấn Save and Continue (Lưu và Tiếp Tục).

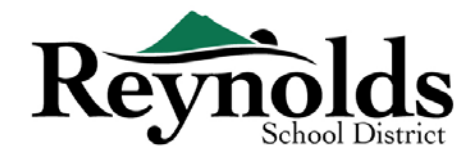

#### 🗩 XEM DUYỆT HOẶC THÊM LIÊN LẠC KHẨN CẤP

Quý vị sẽ cần xem xét mỗi liên lạc khẩn cấp trước khi tiếp tục đến phần Học Sinh.

Nhấn **Add New Emergency Contact** (Thêm Liên Lạc Khẩn Cấp Mới) để thêm một liên lạc nữa — liên lạc Thiên Tai của quý vị.

Nhấn **Save and Continue** (Lưu và Tiếp Tục) khi đã xong.

| Online Registra | tion | PHEROPHEN                                                                 |                                                                                                    |                                      |                                                                                                    |                                                                                                    |
|-----------------|------|---------------------------------------------------------------------------|----------------------------------------------------------------------------------------------------|--------------------------------------|----------------------------------------------------------------------------------------------------|----------------------------------------------------------------------------------------------------|
| / weather       | •    | ENERGENCT                                                                 |                                                                                                    |                                      |                                                                                                    |                                                                                                    |
| W Harry         | 0    | the energy of a construction of the ord                                   | with the the later to be a first the second second s | Invalled, if is assessed that any p  | alater billed for an altain provi                                                                                                    | contract, when these presentations for the test of store included of the entrance.                                                                                                    |
|                 | 0    | Dang beganni Mistery chapt Dangery (                                      | aland (bandle), an escare contract plan (C)                                                                                                    | Added Taxat Manager                  | print control line in a lase                                                                                                    | A 100 million primes on this post in the small surface biologicants                                                                                                    |
| D Emergency     | 0    | francfale in response contract with your through this                     | perchang.                                                                                                    |                                      |                                                                                                    |                                                                                                    |
| # Statest       |      | NOC INCOMING CONTROL CONTROLS, VALVE<br>WAR SHE CONTROLS, and with Second | e rend for disk lands contact als and/or for some for<br>the non-text of the sound of the render of the text                                                                                                    | You have see that Marine of the con- | Taki, A site and some site site and a site of the factor of the factor o | CALCULATION AND AND AND ADDRESS OF A DATA OF A DATA AND A DATA OF A DATA AND A DATA AND AND A DATA AND A DATA AND AND A DATA AND A DATA AND A DATA AND A DATA AND A DATA AND A DATA AND A |
| B Deserves      | 0    |                                                                           |                                                                                                    |                                      |                                                                                                    |                                                                                                    |
| 2 Secondare     |      |                                                                           | First Kome                                                                                                    | Lant Name                            | dender                                                                                                    | Press.                                                                                                    |
|                 |      | The Black                                                                 | 1000                                                                                                    | 1000                                 |                                                                                                    | () in Programme                                                                                                    |
|                 |      | /ra Rosa                                                                  | 1000                                                                                                    | 1000                                 |                                                                                                    | () to Programm                                                                                                    |
|                 |      | / Call M Delete                                                           | 100                                                                                                    | 100                                  |                                                                                                    | () is Property                                                                                                    |
|                 |      | VAR MORE                                                                  | 1000                                                                                                    | 100                                  | Filmate                                                                                                    | A Magness                                                                                                    |
|                 |      | + Ast Neo Consegundy Contact                                              |                                                                                                    |                                      |                                                                                                    |                                                                                                    |
|                 |      |                                                                           |                                                                                                    | Revise Sector further                | -                                                                                                    |                                                                                                    |

#### HỌC SINH

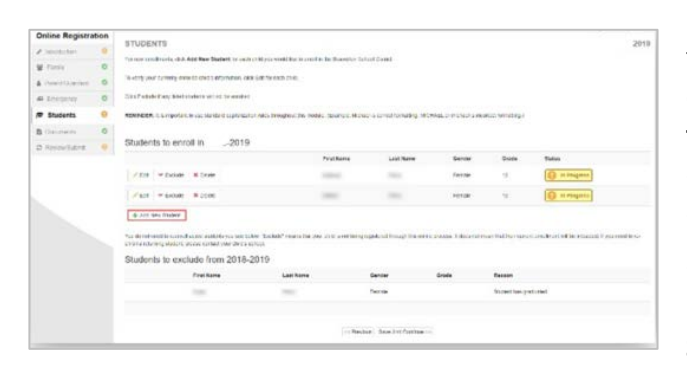

Nếu quý vị có con em hiện đang hoặc đã từng ghi danh ở một trường RSD, thông tin các em sẽ được hiển thị trong mục **Students to enroll** (Học Sinh Ghi Danh) nếu các em hội đủ điều kiện cho việc xác minh hoặc ghi danh trực tuyến.

Các em không hội đủ điều kiện cho việc xác minh hoặc ghi danh trực tuyến sẽ hiển thị trong mục **Students to Exclude** (Học Sinh Loại Trừ).

| Online Registrat  | tion | STUDENTS                                                            |                                |                                |                           |                           |
|-------------------|------|---------------------------------------------------------------------|--------------------------------|--------------------------------|---------------------------|---------------------------|
| / introduction    | 0    | For new enrollments, click Add New St                               | udent for each child you wo    | uid like to enroll in the Beau | enton School District.    |                           |
| 불 Family          | 0    | -                                                                   |                                |                                |                           |                           |
| A Parent/Guardian | 0    | to verify your currently enroised chird's                           | information, cick cdit for eac | IN Child                       |                           |                           |
| # Emergency       | 0    | Cikck Exclude if any listed students will                           | not be envolled                |                                |                           |                           |
| Students          | 0    | REMINDER: It is important to use stars<br>is incorrect formatting.) | dard capitalization rules thro | aphoat this module. (Examp     | e. Michael is correct for | mating MICHAE, or inchard |
| E Documents       | 0    |                                                                     |                                |                                |                           |                           |
| C Review/Submit   | •    | Students to enroll in                                               | 2019                           |                                |                           |                           |
|                   |      | First Name                                                          | Last Name                      | Gender                         | Grade                     | Status                    |

Nhấn "Edit" (Chỉnh Sửa) bên cạnh tên con em quý vị nếu quý vị muốn xác minh.

Hoặc để ghi danh một học sinh mới, nhấn **+Add New Student** (Thêm Học Sinh Mới)

#### 🗩 NHÂN KHẨU HỌC

Điền vào tất cả những khung bắt buộc (được đánh dấu bằng hoa thị đỏ).

Khung **Middle Name** (Tên Đệm) là khung bắt buộc. Nếu con em quý vị không có tên đệm, nhấn vào ô **No Middle Name** (Không Có Tên Đệm).

Có thể có nhiều hơn một lựa chọn cho mục **Primary address selection** (Chọn Địa Chỉ Chính) nếu quý vị có nhiều hơn một địa chỉ phụ huynh có liên hệ với học sinh.

Các khung First Name Goes By (Tên Thường Gọi Là) và/hoặc Last Name Goes By (Họ Thường

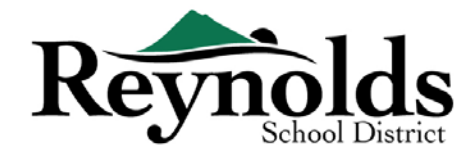

Gọi Là) không bắt buộc.

Nếu quý vị hoặc một phụ huynh/người giám hộ khác đã thay đổi địa chỉ của quý vị trên màn hình **Family** (Gia Đình), quý vị sẽ cần điền **Address Change Date** (Ngày Đổi Địa Chỉ) cho học sinh trên màn hình này để có thể tiếp tục.

| 불 Family          | 0 | Demographics: Jack                  | son                         |   |
|-------------------|---|-------------------------------------|-----------------------------|---|
| & Parent/Guardian | 0 | <ul> <li>Instructions</li> </ul>    |                             |   |
| # Emergency       | 0 | Please enter all relevant informati | on for this student:        |   |
| 🕿 Students        | 0 | Legal First Name*                   | Jackson                     |   |
| Documents         | 0 | Legal Middle Name*                  |                             |   |
| 2 Review/Submit   | 0 | No Middle Name                      | *                           |   |
|                   |   | Legal Last Name*                    | James                       |   |
|                   |   | Suffix                              |                             |   |
|                   |   | Gender*                             | Male                        | • |
|                   |   | Birth Date *                        | 01/01/2012                  |   |
|                   |   | Entering Grade*                     | 01                          | • |
|                   |   | Primary Address*                    | James, Etta / Jackson; Jack | Ŧ |
|                   |   | Home Address                        | Mail Address                |   |
|                   |   | Troutdale, OR 97060                 | Troutdale, OR 97060         |   |
|                   |   | First Name Goes By                  |                             |   |
|                   |   | Last Name Goes By                   |                             |   |

#### THÔNG TIN LIÊN LẠC

Nếu con em quý vị không có số điện thoại liên lạc, đánh dấu "Student has no phone numbers"

| Online Registra  | tion | DEF        | MOGR                 | APHICS        |                                                               | 545                                                                             |                                                                  |
|------------------|------|------------|----------------------|---------------|---------------------------------------------------------------|---------------------------------------------------------------------------------|------------------------------------------------------------------|
| © Introduction   | 0    | Co         | ntact                | Informatio    | on:                                                           |                                                                                 |                                                                  |
| A Parent/Guardia | 0    | 0          | nstruc               | ctions        |                                                               |                                                                                 |                                                                  |
| # Emergency      | 0    | Cli<br>you | ck on +A<br>ur stude | dd New to ad  | d a primary phone number sud<br>we a phone number, please che | s as a home phone or parent/guardian ce<br>ck mark on Student has no phone numb | il, as well as any other numbers such as a student cell.<br>ers. |
| Students         | 0    |            |                      |               |                                                               |                                                                                 |                                                                  |
| Documents        | 0    | 8.5        | itudent h            | as no phone n | ambors.                                                       |                                                                                 |                                                                  |
| IE ReviewSubmit  | 0    | Ph         | one Nu               | mbers         |                                                               |                                                                                 |                                                                  |
|                  |      | ×          | Line                 | Primary       | Туре                                                          | Phone                                                                           | Extension                                                        |
|                  |      | 0          | 1                    | 8             | 1                                                             | ( ) -                                                                           |                                                                  |
|                  |      | +          | Add Ner              |               |                                                               |                                                                                 |                                                                  |
|                  |      |            |                      |               |                                                               | C Previous Save And Continue 3                                                  |                                                                  |

(Học sinh không có số điện thoại liên lạc). Hoặc nhấn **Add New** (Thêm Mới) để điền vào số điện thoại nhà, cầm tay và/hoặc sở làm cho con em quý vị.

Nhấn **Save and Continue** (Lưu và Tiếp Tục).

TUYỂN DỤNG QUÂN SỰ (CHỈ CHO NHỮNG HỌC SINH NĂM BA VÀ NĂM CUỐI TRUNG HỌC PHỔ THÔNG)

| Online Registration | DEMOGRAPHICS 23%                                                                                                    |
|---------------------|----------------------------------------------------------------------------------------------------|
| 🛛 Introduction 📀    |                                                                                                    |
| 🔮 Family 📀          | Military Recruiting: asdf afsda                                                                                                    |
| Parent/Guardian     | Instructions                                                                                                    |
| Emergency           | The "No Child Left Behind" Act of 2001 requires school districts to provide, upon request, the names, addresses and phone numbers of juniors and seniors to military recruiters, colleges and universities. |
| 🕿 Students 🛛 🤨      | If you do not want the school district to provide information about your student to the military or colleges, you have the opportunity to "OPT OUT" by                                                      |
| 🖹 Documents (       | selecting Do Not Allow.                                                                                                    |
| ≣ Review/Submit     | Allow information to be released to military recruiting officers*                                                                                                    |
|                     | ▼                                                                                                    |
|                     | Save And Continue                                                                                                    |

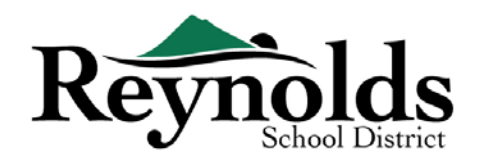

#### CHỌN TRƯỜNG

Chọn trường quý vị muốn ghi danh cho con em mình. Quý vị sẽ chỉ có thể chọn các trường

| Online Registra    | tion |                                                                   | 45%                                     | Good morning,                                                      |
|--------------------|------|-------------------------------------------------------------------|-----------------------------------------|--------------------------------------------------------------------|
| / Introduction     | 0    | achool allection                                                  |                                         |                                                                    |
| 쓸 Family           | 0    | School Selection:                                                 |                                         |                                                                    |
| A Parent/Guardian  | 0    | Information                                                       |                                         |                                                                    |
| Distance Emergency | 0    | Based on the home address entered, you live within the attendance | boundary of Troutdale Elementary School |                                                                    |
| Students           | 0    | Home Address                                                      | Tountula                                | 1. 1. 1. 1. 1. 1. 1. 1. 1. 1. 1. 1. 1. 1                           |
| Documents          | 0    | Troutdale, OR 97060                                               | Map Satellite                           |                                                                    |
| C Review/Submit    | •    | School Selection                                                  | a sea for                               |                                                                    |
|                    |      | Troutdale Elementary School                                       |                                         |                                                                    |
|                    |      | 648 SE Harlow Ave, Troutbale, OR 97060 + 0.7ml                    | to Q in the strate                      |                                                                    |
|                    |      |                                                                   | Google, w                               | erer Crans Canyon Q +<br>Q =<br>Erer Touga Tanas das Agent and ere |
|                    |      |                                                                   | << Previous Save And Continue >>        |                                                                    |

tương thích với địa chỉ của quý vị và cấp lớp đã chọn của con em quý vị.

Cho việc xác minh ghi danh, màn hình này sẽ chỉ hiển thị trường mà học sinh được ghi danh.

Nhấn **Save and Continue** (Lưu và Tiếp Tục).

#### 👝 CÁC MỐI QUAN HỆ PHỤ HUYNH/NGƯỜI GIÁM HỘ

Xem duyệt mức truy cập thông tin học sinh của quý vị. Quý vị có thể thêm hoặc bỏ mức truy cập của mình nếu cần.

| Online Registra  | tion | RELATIONSHIPS                                                                                                    |                                                                                                    |                                                                                                    | 5                                                                                                    | 100                                                                                            | 38%                                                                                |                               |                                   |                                         |                |               |
|------------------|------|----------------------------------------------------------------------------------------------------|----------------------------------------------------------------------------------------------------|----------------------------------------------------------------------------------------------------|----------------------------------------------------------------------------------------------------|------------------------------------------------------------------------------------------------|------------------------------------------------------------------------------------|-------------------------------|-----------------------------------|-----------------------------------------|----------------|---------------|
| 2 Introduction   | 0    |                                                                                                    |                                                                                                    |                                                                                                    |                                                                                                    |                                                                                                |                                                                                    |                               |                                   |                                         |                |               |
| W Family         | 0    | Parent/Guardian Re                                                                                                    | lationsh                                                                                                    | ips:                                                                                                    |                                                                                                    |                                                                                                |                                                                                    |                               |                                   |                                         |                |               |
| & Parent/Guardan | 0 0  | Instructions                                                                                                    |                                                                                                    |                                                                                                    |                                                                                                    |                                                                                                |                                                                                    |                               |                                   |                                         |                |               |
| Al Emergency     | 0    | indicate the relationship eac                                                                                                    | h Parent/Gu                                                                                                    | ardian has                                                                                                    | with the stu                                                                                                    | ident and                                                                                      | check the app                                                                      | ropriate bor                  | es.                               |                                         |                |               |
| 🖝 Students       | 0    | Any Non-Legal guardians list<br>Release To.                                                                                                    | ed in this car                                                                                                   | s nave the r                                                                                                    | onowing se                                                                                                    | rected LP                                                                                      | es with (if app                                                                    | READING, CON                  | tact Allowed                      | s, Educational x                        | ognes, Manny   | p Allowed, an |
| D Documents      | 0    | If there are current custody,                                                                                                    | legal restrict                                                                                                   | tions or rest                                                                                                    | raining ord                                                                                                    | ers perta                                                                                      | ning to this stu                                                                   | ident, you m                  | ust submit a                      | copy of the or                          | der to the sch | ool.          |
| III ReviewSubmit | 0    | IMPORTANT TIP! Please Rea                                                                                                    | d -> Before                                                                                                    | clicking Sav                                                                                                    | e and Cont                                                                                                    | deue, ple                                                                                      | ase verify you                                                                     | haave check                   | marked the                        | correct access                          | you will need  | If you do not |
|                  |      |                                                                                                    | • Jar                                                                                                    | Brady                                                                                                    |                                                                                                    |                                                                                                |                                                                                    | 8                             |                                   | 8                                       |                |               |
|                  |      | Lives With Indicates the pa<br>Contact Allowed Indicates<br>Ed. Rights Indicates the<br>Mailings Aboved Indicates the<br>Mailings Aboved Indicates the<br>Mailings Aboved Indicates the<br>Stream Te Indicates the st<br>Financial Resp. Indicates th | mrtiguardian<br>Be parentigu<br>entiguardian<br>parentiguardi<br>The parentigu<br>bool mau rele<br>te parentigua | lives in the h<br>arclan is allow<br>has rights to<br>an has legal o<br>and an may o<br>aske the shade<br>right is finant | ousehold with<br>ved contact i<br>make decisio<br>sustody of the<br>colive multi-<br>ective multi-<br>to the coli<br>safly respon | h the stud<br>with the st<br>ors regard<br>estudent,<br>gs regard<br>entrguand<br>sible for th | vit<br>dent and will be<br>ing the students<br>ong the student<br>an<br>in student | included in s<br>education an | hool to studier<br>1 sccess to sh | it continunication<br>ident information | in the Synangy | parent portal |
|                  |      |                                                                                                    |                                                                                                    |                                                                                                    |                                                                                                    |                                                                                                |                                                                                    |                               |                                   |                                         |                |               |

Đối với mỗi phụ huynh/người giám hộ, đánh dấu các quyền hạn áp dụng cho con em quý vị. Vui lòng tham khảo các miêu tả ngắn gọn ở phía dưới màn hình để làm rõ thêm.

**Lưu ý**: Quyền nuôi con đặc biệt và các hạn chế pháp lý yêu cầu một bản sao của tài liệu pháp lý phải được cung cấp cho nhà trường.

Nhấn **Save and Continue** (Lưu và Tiếp Tục).

#### 🗩 CÁC MỐI QUAN HỆ LIÊN LẠC KHẨN CẤP

| Online Registra   | tion | RELATIONSHIPS                                                                                      | 1000                                      | 42%                                |                        |                                       |
|-------------------|------|----------------------------------------------------------------------------------------------------|-------------------------------------------|------------------------------------|------------------------|---------------------------------------|
| Q Introduction    | 0    | -                                                                                                  |                                           |                                    |                        |                                       |
| 중 Family          | 0    | Emergency Contact Relationshi                                                                      | ps:                                       |                                    |                        |                                       |
| A Parent/Guardiar | 0    | Instructions                                                                                       |                                           |                                    |                        |                                       |
| Dimergency        | 0    | Indicate the relationship each emergency cont<br>child on a daily basis, such as a nanny, or after | act has with the student school provider. | Check Release To if you ar         | e granting permission  | for your contact to pick up your      |
| Students          | 0    | Use the Natural Disaster option from the relati                                                    | onship drop down to sig                   | nify the student's natural d       | isaster contact. Do no | t check Roloase To for the Natural    |
| Documents         | 0    | Disester contect.                                                                                  | and contact to pick up                    | a shifed a second fit was also see | une to shark much Re   | deare To 16 pat your shild will pass  |
| I Review/Submit   |      | be released to the emergency contact. IMPOR                                                        | TANT TIPI                                 | r child, you will need to ere      | SUPE TO CHECK MARK NO  | lease io. If not, your child will not |
|                   |      | Nelationship                                                                                       | + irst Name                               | Lost Norme                         | Gender                 | Nelease Io                            |
|                   |      |                                                                                                    | • Octavia                                 | Fleator                            |                        |                                       |
|                   |      | - OR -                                                                                             |                                           |                                    |                        |                                       |
|                   |      | Please select the authorized pickup or destination, in th                                          | e event of an Emergency C                 | losure.                            |                        |                                       |
|                   |      | Emergency Closure Plan:                                                                            |                                           |                                    |                        |                                       |
|                   |      |                                                                                                    |                                           | *                                  |                        |                                       |
|                   |      | Emergency Closure Note:                                                                            |                                           |                                    |                        |                                       |
|                   |      |                                                                                                    |                                           |                                    |                        |                                       |

Nêu rõ mối quan hệ đối với con em quý vị cho mỗi Liên Lạc Khẩn Cấp. Quý vị có thể cần bỏ đánh dấu ô **No Relationship** (Không Có Mối Quan Hệ) và chọn mối quan hệ thích hợp nếu đã chỉnh sửa thông tin liên lạc khẩn cấp bị trùng lặp.

Đánh dấu ô **Release To** (Giao Cho) nếu quý vị cho phép nhà trường giao con em của quý vị định kỳ cho một Liên Lạc Khẩn

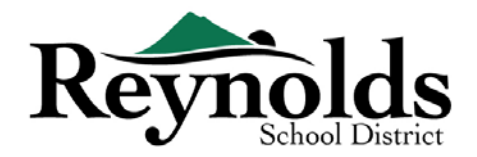

Cấp được chỉ định cho những trường hợp không khẩn cấp. Chức năng này thường được sử dụng cho người chăm sóc con em quý vị vào ban ngày đã được liệt kê.

Nhấn Save and Continue (Lưu và Tiếp Tục).

#### 📂 THỨ TỰ LIÊN LẠC KHẨN CẤP

Trong những trường hợp nhà trường không thể liên lạc được với quý vị hoặc với phụ huynh/người giám hộ kia trong lúc khẩn cấp, nhà trường sẽ gọi những Liên Lạc Khẩn Cấp của quý vị.

Vui lòng chỉ định thứ tự gọi bằng cách nhấn vào liên lạc, giữ và rà chuột đến thứ tự gọi quý vị

| Online Registra                     | tion | RELATIONSHIPS                                                                                                 |
|-------------------------------------|------|----------------------------------------------------------------------------------------------------|
| Introduction     Eamily             | 0    | Emergency Contact Order:                                                                                      |
| <ul> <li>Parent/Guardian</li> </ul> | 0    | Instructions                                                                                                  |
| Contraction Emergency               | 0    | Drag and drop the contacts below in the order in which they should be contacted in the event of an emergency: |
| Students                            | 0    | 0                                                                                                    |
| B Documents                         | 0    |                                                                                                    |
| I Review/Submit                     |      | < Previous   Save And Continue >                                                                              |

muốn. Chúng tôi khuyên rằng quý vị nên liệt kê Liên Lạc Khẩn Cấp trong những trường hợp Thiên Tai ở thứ tự cuối cùng.

Nhấn **Save and Continue** (Lưu và Tiếp Tục).

#### **DVÂN CHUYỂN**

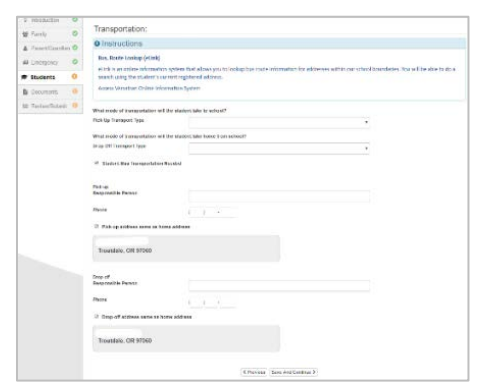

Để cho biết ý muốn của quý vị trong việc vận chuyển, vui lòng nhấn vào mũi tên thả xuống bên cạnh "**Pick Up Transport Type**" (Thể Loại Phương Tiện Di Chuyển để Đón Học Sinh) và "**Drop Off Transport Type"** (Thể Loại Phương Tiện Di Chuyển để Thả Học Sinh).

Để xem lộ trình xe buýt của con em quý vị, xin vui lòng vào trang Versatrans <u>eLink</u> -

https://versatrans.reynolds.k12.or.us:8080/search.aspx

Nhấn Save and Continue (Lưu và Tiếp Tục).

#### THÔNG TIN SỨC KHỎE

| Online Registra  | ation | HEALTH                                                | 21%                                                                                                    |
|------------------|-------|-------------------------------------------------------|----------------------------------------------------------------------------------------------------|
| Q Introduction   | 0     |                                                       |                                                                                                    |
| 🗑 Family         | 0     | Health Information                                    |                                                                                                    |
| A Parent/Goardia | 0 0   | Instructions                                          |                                                                                                    |
| 4 Emergency      | 0     | School staff members nee<br>notify your school of any | d to know when your child has current ongoing health problem for which they may require help during the school day. Please<br>in-going health probeins, allergies. |
| Students         | 0     | Please note: Any allergy o                            | other health condition requiring intervention at school requires that the parent complete appropriate medication information                                       |
| Documents        | 0     | forms.                                                |                                                                                                    |
| IE Review/Submit | 0     | Physician                                             |                                                                                                    |
|                  |       | Name                                                  |                                                                                                    |
|                  |       | Phone Number                                          | ( ) - extr.                                                                                                    |
|                  |       | Preferred Hospital                                    |                                                                                                    |
|                  |       |                                                       | C Previous   Save And Continue 3                                                                                                    |

Điền vào thông tin bác sĩ và nha sĩ của con em quý vị cùng với với các số hợp đồng bảo hiểm sức khỏe và răng. Nhấn **Save** and Continue (Lưu và Tiếp Tục)

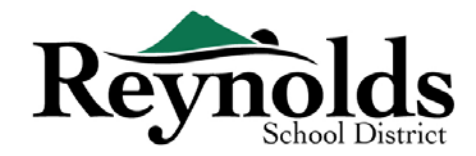

#### CÁC VẤN ĐỀ SỨC KHỎE

Sở Học Chánh Reynolds có các y tá trông nom trường học.

Nhấn vào **Add New Condition** (Thêm Vấn Đề Sức Khỏe Mới) để thông báo cho nhà trường và y tá trường về các vấn đề sức khỏe của con em quý vị và cho biết liệu đó có phải là một vấn đề đe dọa đến tính mạng hay không.

Nếu không có vấn đề sức khỏe nào, đánh dấu vào **Student has no health conditions** (Học sinh không có vấn đề về sức khỏe) và nhấn **Save and Continue** (Lưu và Tiếp Tục).

| Online Registrat | ion | HEALTH                        |                  | 76%                        |         |    |
|------------------|-----|-------------------------------|------------------|----------------------------|---------|----|
| ♀ Introduction   | 0   |                               |                  |                            |         |    |
| 🖀 Family         | 0   | Health Conditions             | :                |                            |         |    |
| Parent/Guardian  | 0   | Student has no health control | onditions        |                            |         |    |
| # Emergency      | 0   | - OR -                        | Health Condition |                            | Comment |    |
| 🕿 Students       | 0   | * Delete                      |                  |                            |         |    |
| Documents        | 0   |                               |                  |                            |         | 10 |
| I Review/Submit  | 0   | + Add New Condition           |                  |                            |         |    |
|                  |     |                               |                  | Previous Save And Continue | >       |    |

#### 🗩 XEM DUYỆT HÀNG NĂM

Vui lòng xem duyệt các thông tin/phép và ủy quyền hàng năm trước khi hoàn tất tải lên những tài liệu của quý vị (nếu có).

| AREAL IN CONTROSPECIBLE LICEL & ANTHORIZATIONS                                                                                                    |
|----------------------------------------------------------------------------------------------------|
| Antonic Communication (Internet and small)                                                                                                    |
| before and to particle reverse and rest access. The objects use of the relevant a staget to the<br>https://doi.org/10.1002/command/20.1002/command/20.1002/comm                                                                        |
| lider XI days of condinant, a parent may mound, in writing to the action, that their student not recaller occass in these services.                                                                                                    |
| hade and adjunction                                                                                                    |
| you KCT want your child's photo or inflamation aired in News Moda, School Yanhook, School Web Page, antite Stocker<br>beckers. You near recent in writing to the school, that their stadent should not have their photo and inflamation be not made<br>school for any of the resident have.                                                                                                    |
| Ion Discrimination Notice                                                                                                    |
| tendels follow Elekter receives the diversity and worth of all individuals and proves in our souths. It is the policy of the<br>impedials follow Elected of Electration that all individual programs, subtractives and memory-model to find or discrimentation or<br>annowands to the granester in one, robe, refiger, gender, general Herity, annual memorian, network orgit, churchly, parente or<br>annowand to the granester in one, robe, refiger, gender, general Herity, annual memorian, network orgit, churchly, parente or<br>annowand to the granester in one of the source of the source of the                                                              |
| incley interaction                                                                                                    |
| be information on the form and because by the DBATCE asset to also to cover a set entropy and output of the following<br>the denotes to dependent as "Denotes boundary of the following to cover a set of the denotes to an output of the following<br>to any other and the set of the denotes the set of the dependent is of Relative provided set with a set of ports, which was<br>the set of the denotes the set of the denotes the set of the dependent is the denote the set of the denotes which<br>the set of the denotes the denotes the set of the denotes the set of the denotes the denotes the denotes the denotes the denotes the denotes.                                                                                                    |
| (this 3) days of excellence), a particle may request, in writing in the achieve, that developy information nut be released while the<br>bolest is excelled.                                                                                                    |
| factored forces the                                                                                                    |
| rmail Facet Notification for Family Education Rights and Privacy Act.                                                                                                    |
| term Biglish - May inseed ond review the schedule schedules excided. 2 May request is somethered is control inscruted or<br>standing information. 3 May control to disclose or encoder information excided with the devise discloser without<br>service control. 4. May from a comparison with the 15 Department of Character upper Boltit, Tables to compare with<br>the compared of the schedules of the schedules of the schedule control and the schedules and the<br>schedule control and the schedules of the schedule of the schedules and the schedules the<br>schedule control and the schedules of the schedule of the schedule is the boltities and the<br>schedules in the schedule of the schedule of the schedule is the boltities indexide.                                                                                                    |
| washing/Delumber of Records - Grades K-13                                                                                                    |
| sendening Records - Statent records will be transformed within 14 days of receipt of a request and rottice of excellment in a new<br>class.                                                                                                    |
| Linkston of Saccets - Stakets resorts will be relative the mainten the set by the Staket of Gregon. The District will resort<br>open particing and proved integration provide markets and the start of the years after the relative relative<br>space. The Saccets - There all other spaces advances where the start of the years after the relative relative test<br>opens. The Saccets - There all other spaces advances advances and the start of the years of the years of the<br>start of the start of the start of the start of the start of the years of the start of the start of the<br>start of the start of the start of the start of the start of the start of the start of the start of the<br>start of the start of the start of the start of the start of the start of the start of the start of the<br>start of the start of the start of the start of the start of the start of the start of the start of the<br>start of the start of the start of the start of the start of the start of the start of the<br>start of the start of the start of the start of the start of the start of the<br>start of the start of the start of the start of the start of the start of the<br>start of the start of the start of the start of the start of the start of the<br>start of the start of the start of the start of the start of the start of the<br>start of the start of the start of the start of the start of the start of the<br>start of the start of the start of the start of the start of the start of the<br>start of the start of the start of the start of the start of the start of the<br>start of the start of the start of the start of the start of the start of the<br>start of the start of the start of the<br>start of the start of the start of the start of the start of the<br>start of the start of the start of the<br>start of the start of the start of the<br>start of the start of the start of the start of the<br>start of the start of the start of the start of the<br>start of the start of the start of the start of the start of the<br>start of the start of the start of the start of the start of the start of the<br>start of the start of the |
| IQUANT ECAN PROFES.                                                                                                    |

#### CHÍNH SÁCH

Quý vị sẽ cần xem các chính sách và thông tin ghi danh của sở học chánh trước khi tiếp tục.

| Online Registrat | tion | POLICIES                                               | 100%                                                          |
|------------------|------|--------------------------------------------------------|---------------------------------------------------------------|
| ♀ Introduction   | 0    |                                                        |                                                               |
| 📽 Family         | 0    | Policies:                                              |                                                               |
| Parent/Guardian  | 0    | You must check and agree to the<br>following policies: | Provides information on the Student and Parent<br>Information |
| 🕼 Emergency      | 0    |                                                        | [View]                                                        |
| 🕿 Students       | 0    |                                                        |                                                               |
| Documents        | 9    |                                                        | Previous Save And Continue S                                  |
| I Review/Submit  | 0    |                                                        |                                                               |

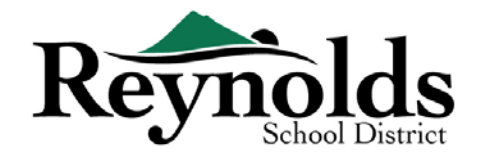

#### 📂 TẢI TÀI LIỆU LÊN

Không bắt buộc tải tài liệu cho mục đích xác minh ghi danh trừ khi quý vị thay đổi địa chỉ.

Tải lên những tài liệu bắt buộc bằng cách chọn thể loại tài liệu, nhấn vào **Choose File** (Chọn Tập Tin) để tìm tập tin trên máy vi tính của quý vị và nhấn **Upload** (Tải Lên).

Quý vị có thể cung cấp hình ảnh tài liệu bằng cách sử dụng điện thoại thông minh hoặc máy tính bảng của quý vị để chụp hình văn bản giấy và email hình đó cho chính quý vị. Có một vài ứng dụng Chụp PDF miễn phí thông qua <u>Apple App Store</u> và <u>Google Play</u> <u>Store</u>.

|                 |   | View one optimal descenants unless the DepartM E mobile contration. The the CLD Decompute icon is DepartM E to unless disconnects unless the decision of the contration.                                                                                                    |
|-----------------|---|----------------------------------------------------------------------------------------------------|
| Parent/Guardian | 0 | The from the Biray. This must be done before the registration is submitted.                                                                                                    |
| Chergency       | • | Family                                                                                                    |
| 🖶 Students      | • | Primary Home Address Verification:                                                                                                    |
| Documents       | θ | Luff debars shard over to the other) instant of unionline it                                                                                                    |
| 3 Reven/Submit  | Θ | Decement Type "  Strict document"                                                                                                    |
|                 |   | Students           Jackson           IP I solid allow a boot copy to the school loward of uploading 3.           Societ Or Annown*                                                                                                    |
|                 |   | Buth NetRotation:  I of a fail house have range to be setted instead of explorating is.  Document Pape*  Diff. Configure  Adult Drift weil Ender of exament  Ender Only Setted  The Setted Setted Set |

Quý vị cũng có thể chọn mang bản cứng đến trường.

Nhấn Save and Continue (Lưu và Tiếp Tục).

Nếu quý vị có con em khác cần xác minh, nhấn vào "Edit" (Chỉnh Sửa) bên cạnh tên của cháu. Hoặc để ghi danh một học sinh mới, nhấn **+Add New Student** (Thêm Học Sinh Mới).

Lập lại quy trình này cho đến khi quý vị hoàn tất nó cho mỗi học sinh trong gia đình của quý vị.

#### XEM DUYÊT/NÔP

Trước khi nộp hồ sơ xác minh/ghi danh cho con em của quý vị, nhấn **Review** (Xem Duyệt) để xem duyệt thông tin đã điền vào. Quý vị có thể thay đổi bằng cách nhấn vào phần nội dung tương ứng (ví dụ: **Parent/Guardian** (Phụ Huynh/Người Giám Hộ), **Students** (Học Sinh), vv.). Sau khi quý vị đã nộp hồ sơ xác minh/ghi danh, quý vị sẽ cần liên lạc với nhà trường để có thể làm bất kỳ thay đổi gì trong thông tin ghi danh của con em quý vị.

| Online Registrat | ion | REVIEW/SUBMIT                           |                                 |                                 |                                  | Reynolds School Distri<br>Good morning, |
|------------------|-----|-----------------------------------------|---------------------------------|---------------------------------|----------------------------------|-----------------------------------------|
| Introduction     | 0   | Review                                  |                                 |                                 |                                  |                                         |
| 嶜 Family         | 0   | Review allows you to confirm all data e | entered during the registration | process to ensure accuracy. Whe | en complete, press Submit below: |                                         |
| Parent/Guardian  | 0   | Status                                  | Student                         | Grade Level                     | School Selection                 | Comments                                |
| Emergency        | 0   | Ready To Submit                         | Jackson                         | 01                              | Troutdale Elementary School      |                                         |
| 🛎 Students       | 0   |                                         |                                 | << Previous Review              |                                  |                                         |
| Documents        | 0   |                                         |                                 |                                 |                                  |                                         |
| C Review/Submit  | 0   |                                         |                                 |                                 |                                  |                                         |

Quý vị có thể in hồ sơ đăng ký bằng cách nhấn vào biểu tượng **Print** (In) ở góc trên bên trái.

Để nộp đăng ký trực tuyến, vui lòng cuộn chuột xuống cuối trang. Đánh dấu vào **I have reviewed all registration data and verified that it is correct** (Tôi đã xem duyệt tất cả dữ liệu đăng ký và xác minh rằng nó đúng).

#### Đăng Ký Trực Tuyến | Học SINH Mới TRONG GIA ĐÌNH RSD HIỆN TẠI

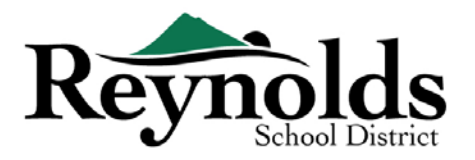

| Online Registrati   | on DEMENSION                                                                                                    | Nhân <b>Submit</b> (Nộp).                                                                                                    |  |  |
|---------------------|----------------------------------------------------------------------------------------------------|----------------------------------------------------------------------------------------------------|--|--|
|                     |                                                                                                    | I have reviewed all registration data and verified that it is correct                                                                                                    |  |  |
|                     | 20007 Pwelld Devisions<br>Registration submitted by Bert Lee Boott<br>For the school year: 2017-2018<br>Family                                                                                                    | Previous Submit                                                                                                    |  |  |
|                     | New Astern<br>New Astern<br>Inter Conta<br>Inter Conta<br>Inter Co | Một màn hình xác nhận sẽ hiển thị. Nhấn<br><b>OK.</b>                                                                                                    |  |  |
|                     | setter S. Sandhalle, The<br>Mark Adalwas<br>Creptoper Monradon<br>Frances Texas<br>Al The<br>Sandhalle S. Sandhalle S. Sandh                                                                                                    | Confirm                                                                                                    |  |  |
|                     | Benefation of the second second                                                                                                    | Pressing OK will submit the student registration information for the 2019-2020 school<br>year. From this point on you will not be able to make any further changes to the<br>registration information in this portal; however, you may return to Online Enrollment to<br>check the status of your submission. |  |  |
|                     | Engippe Information<br>Parata ker angepak<br>Contact Information<br>Have Param Biol Biol 2020<br>Nach Param<br>Oter                                                                                                    | OK Cancel                                                                                                    |  |  |
|                     | Emergency Tary Bert<br>Demystration<br>Guest France<br>Carled Thromber<br>With Throm Strates<br>The Studiet Throms Stoff                                                                                                    | Màn hình cuối cùng sẽ hiển thị một thông điệp<br>đã thành công nộp lên hồ sơ đăng ký trực tuyến<br>của quý vị.                                                                                                    |  |  |
| Online Registration |                                                                                                    |                                                                                                    |  |  |
|                     | 2019-2020<br>Registration<br>Status                                                                                                    | uch for your time and attention. Our site staff will review the registration and update the status during the review registration(s) that are in progress can be found on the status page                                                                                                    |  |  |

#### 🗩 TÌNH TRẠNG GHI DANH

Quý vị có thể nhấn vào Status (Tình Trạng) để xem tình trạng hồ sơ đã nộp của mình.

Một khi việc ghi danh cho con em quý vị đã được chấp thuận, xin vui lòng lên lịch một buổi đến thăm trường trước ngày đầu tiên con em quý vị đi học để mang đến bất kỳ tài liệu nào chưa được tải lên trong quá trình đăng ký trực tuyến. Quý vị cũng có thể cần hoàn tất các mẫu đơn

| mine iv     | egistration         | 1          |       |                                        |          |
|-------------|---------------------|------------|-------|----------------------------------------|----------|
| 18-2019     |                     |            |       |                                        |          |
| Review Subr | willed: 3/13/2019 1 | 1:24 AM    |       |                                        |          |
|             |                     |            |       |                                        |          |
| Status      | Last Name           | First Name | Grade | School Name                            | Comments |
| 3 Waiting   |                     | Jackson    | 01    | 3 Troutdale Elementary School: Waiting |          |
|             |                     |            |       |                                        |          |

bổ sung cụ thể cho nhà trường. Hơn nữa, con em quý vị sẽ nhận các bài tập ở lớp và những thông tin khác để đảm bảo một khởi đầu suôn sẻ.

#### 📂 EMAIL TÌNH TRẠNG

Quý vị sẽ nhận được một email xác nhận việc đã nộp lên hồ sơ của quý vị. Một khi nhà trường đã xem duyệt và chấp thuận hồ sơ của quý vị, quý vị sẽ nhận một thông điệp chấp thuận. Nếu nhà trường cần thêm thông tin hoặc không thể tiến hành việc xác minh của quý vị, quý vị sẽ

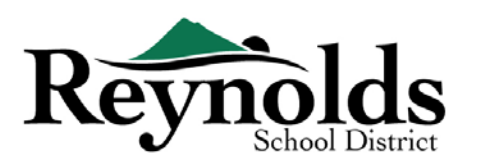

|                                            | Mon 03/11/2019 11:32 AM                                                                                                    |
|--------------------------------------------|----------------------------------------------------------------------------------------------------|
| D                                          | Do_Not_Reply@rsd7.net                                                                                                    |
|                                            | Registration Application Has Been Accepted                                                                                                    |
| ia <mark>0</mark>                          |                                                                                                    |
|                                            |                                                                                                    |
| Dear                                       |                                                                                                    |
| Your stu<br>bring an<br>process<br>school. | dent, has been successfully enrolled in Troutdale Elementary School for the 2018-2019 school year. Please<br>y documents (Address/Birth Verfication, and immunizations, etc.) that were not uploaded during the online registration<br>to your school. You will need to visit your school as additional forms may be required for registration prior to the start |
| As a Rey<br>child(rer<br>same us           | nolds School District Parent, you have access to Parent/UE, Parent/UE is the parent portal that allows you to see your<br>'s school information, such as school calendare, attendance, and report cards. To login to <u>Parent/UE</u> you will use the<br>reame and parasent used to access formine Registration.                                                 |
| Please o                                   | ontact the school for office hours and further information.                                                                                                    |
| Thank yo                                   | ы,                                                                                                    |
| Troutdal                                   | e Elementary School                                                                                                    |
|                                            | 4182                                                                                                    |

nhận một email thông báo.

Xin vui lòng bảo đảm rằng các thư mục rác của quý vị không có bất kỳ email nào từ <u>no reply@rsd7.net</u>

| To change your<br>confirm, then pro<br>Current Passwor | password, enter your current password, new p<br>ass the Change Password button.<br>d: | password, type the new password ag | gain t |
|--------------------------------------------------------|---------------------------------------------------------------------------------------|------------------------------------|--------|
| New Password                                           |                                                                                       |                                    |        |
| Confirm New Pa                                         | ssword:                                                                               |                                    |        |
|                                                        | Change Password                                                                       | Cancel                             |        |

## LIÊN LẠC

Chân thành cảm ơn quý vị đã xác minh thông tin ghi danh của con em quý vị thông qua hệ thống Đăng Ký Trực Tuyến.

Xin vui lòng liên lạc <u>trường</u> mà quý vị ghi danh nếu quý vị cần bất kỳ sự hỗ trợ nào trong việc ghi danh cho con em của quý vị.